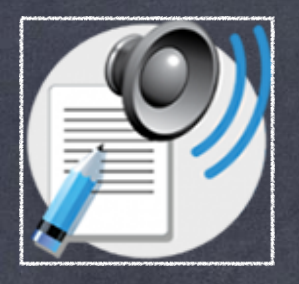

## **Speaklt – Text to speech for Chrome**

extension de Google Chrome permettant de lire à haute voix les textes du Web

Facile à utiliser, il s'agit de l'installer, de sélectionner le texte et de le laisser vous faire la lecture.

1) Taper « SpeakIt » dans la barre de recherche Google du navigateur « Google Chrome », puis cliquer sur le lien du « Chrome Store » ou cliquer directement sur le lien :

2) Ensuite, cliquer sur le bouton d'installation de l'extension

Ajouter à Chrome

puis sur Ajouter l'extension.

ddiideacdmotob

3) Se rendre dans une page Web de votre choix et sélectionner le texte désiré afin de le faire lire.

Ex. de texte sélectionné :

L'UQTR, c'est plus que réaliser ton cheminement scolaire! C'est aussi une vie sociale énergique sur le campus où tous tes camarades de classe se côtoient dans une ambiance festive. L'UQTR a les meilleurs spectacles de la rentrée!

4) Cliquer droit avec votre souris sur le texte sélectionné pour voir apparaître le menu suivant et cliquer sur Speaklt. La synthèse vocale sera activée.

|   | Copier                                                                   | Ctrl+C     |   |
|---|--------------------------------------------------------------------------|------------|---|
|   | Rechercher "L'UQTR, c'est plus que réaliser ton cheminement" avec Google |            |   |
|   | Imprimer                                                                 | Ctrl+P     |   |
| 2 | Antidote                                                                 | )          | Þ |
| ( | Speaklt!                                                                 |            |   |
|   | Inspecter                                                                | Ctrl+Maj+I |   |

- 5) Pour arrêter ou activer la synthèse vocale,
- a) se rendre à droite de la barre d'adresse et cliquer sur l'icône de la note de musique,
- b) puis cliquer sur pause ou sur marche, selon le cas.

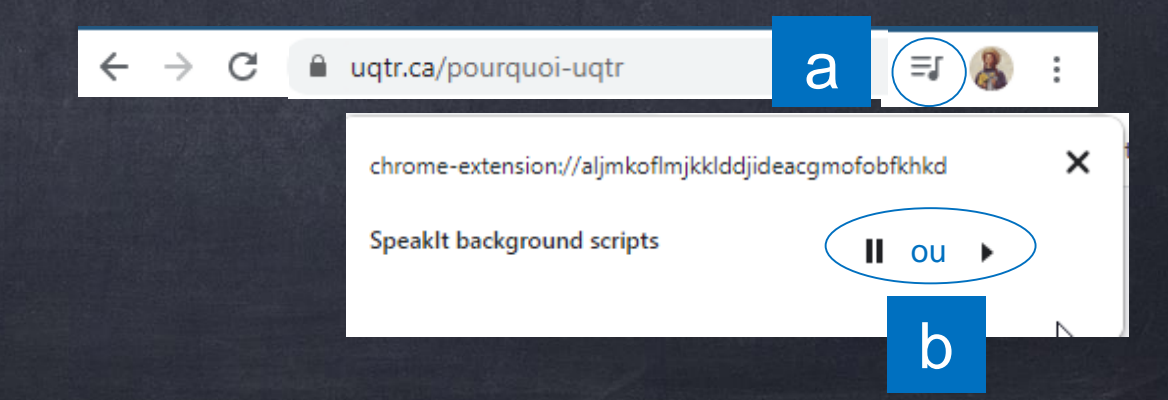

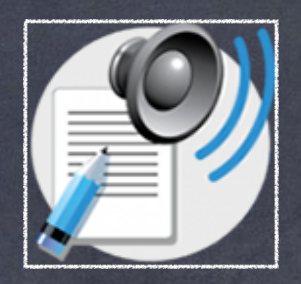

## **Speaklt – Text to speech for Chrome**

extension de Google Chrome permettant de lire à haute voix les textes du Web

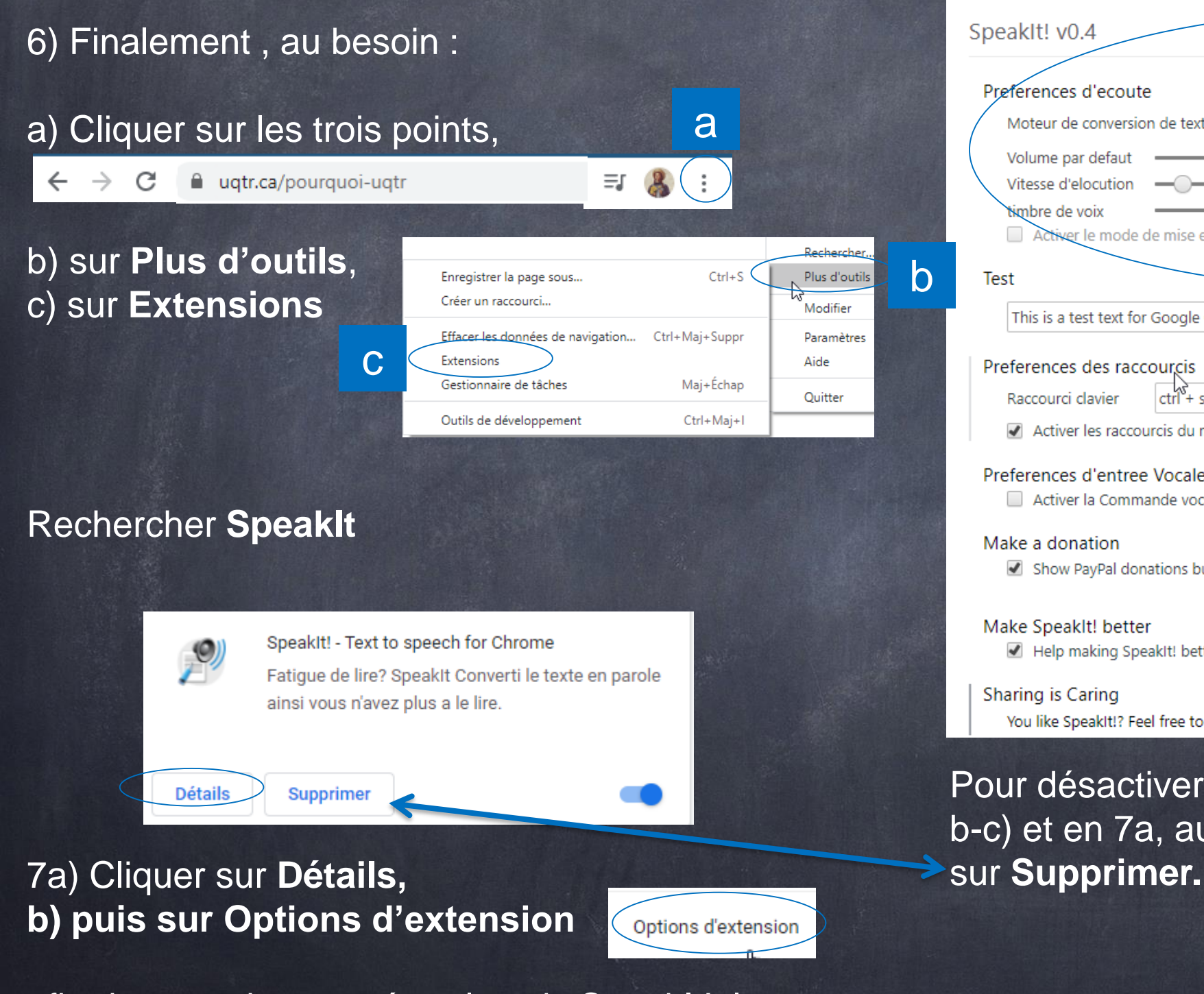

afin de pouvoir paramétrer la voix Speaklt!, le volume, la vitesse d'élocution, etc.

|   | Moteur de conversion de texte en parole Google français   Vous desirez d'autre vois                               |
|---|----------------------------------------------------------------------------------------------------|
|   | Volume par defaut 50 %                                                                                            |
|   | Vitesse d'elocution — x1 ~ 200 Mots/minute                                                                        |
|   | timbre de voix                                                                                                    |
|   | Activer le mode de mise en liste de travail                                                                       |
| D | Test                                                                                                    |
|   | This is a test text for Google Chrome extension called SpeakIt                                                    |
|   |                                                                                                    |
|   | Preferences des raccourcis                                                                                        |
|   | Raccourci clavier ctrl + shift + s                                                                                |
|   | Activer les raccourcis du menu contextuelle de Speakit.                                                           |
|   | Droferences d'entres Vecale                                                                                       |
|   | Activer la Commande vocale.                                                                                       |
|   |                                                                                                    |
|   | Make a donation                                                                                                   |
|   | Show PayPal donations button.                                                                                     |
|   | Maka Speakiti bottor                                                                                              |
|   | Help making Speakit! better by automaticaly sending anonymous usage statistics and crash reports to its developer |
|   |                                                                                                    |
|   | Sharing is Caring                                                                                                 |
|   | You like SpeakIt!? Feel free to share it with your friends on: 🎔 💒 🚹                                              |

## Bonne écoute !